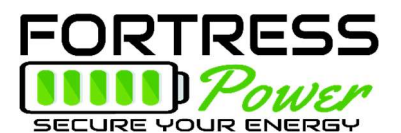

## Setting up a Fortress Power Lithium Battery using Schneider Equipment

(Single XW+6848 inverter and XW+ MPPT60-150 Charge Controller with a System Control Panel; The Following Setup Assumes a Grid-Interactive/Battery Back-Up system that is DC Coupled (uses a DC Charge Controller) to the PV Array).

- 1. **Summary Installation:** If familiar with Schneider Programming with a System Control Panel, a summary of the settings follows:
  - a. Multi-Unit Configuration: Set Inverter and Charge Controller Device Numbers to [01] (or any other unique number).
  - b. Set the Inverter for:
    - i. Charger Enabled
    - ii. Grid Support Enabled, and Grid Support Volts to 59V (enhanced mode). If non-Xanbus/3<sup>rd</sup> Party Charge Controller then 54.0V
    - iii. Sell Mode Enabled
  - c. Set Charger Menu in both Inverter and Charge Controller:
    - i. Custom Battery
    - ii. Equalization: OFF/Disabled
    - iii. Set Battery Capacity to: 200Ah (LFP-10) or 300Ah (LFP-15) or 360Ah(eVault 16.5)
    - iv. Absorb and Bulk V: 55.4V for 80% DoD (or 57.6V for 90% DOD)
    - v. Float V: 54.4V
    - vi. Absorb Time: 2 min.
    - vii. Temp Compensation: 0mV/C
    - viii. Set ReCharge V to 50V.
    - ix. Charge Mode: Inverter to 2-Stage, CC to 3-Stage
    - x. Max. Charge Rate: Inverter 70%, CC to 100%
    - xi. For Inverter: LBCO to 48V, Delay to 30s.
    - xii. For Inverter: HBCO to 61V for eVault or 63V for LFP-10 and LFP-15
- Detailed System Commissioning: (For Single XW+ Inverter with a Power Distribution Panel and MPPT-60-150 Charge Controller in a DC Coupled System with a System Control Panel connected via Xanbus network):
  - a. Recommended: Qualified Personnel familiar with Solar PV/Battery Back-Up and Schneider Equipment.
  - b. The following assumes all Equipment installed per manufacturer's installation manuals and Xanbus network connected to Inverter, Charge Controller, and System Control Panel (SCP).
  - c. In Power Distribution Panel Make Sure Grid AC Breaker (AC1 60A 2-pole) is off, and Load Breaker (60A 2-pole) is OFF (or ON if Load Panel is already energized). Bypass Breaker in Bypass. All DC Breakers OFF.
  - d. Turn on 250A DC breaker in Power Distribution Panel to power up Inverter (and Xanbus Network). Both the Inverter should power up and the System Control Panel should power up. A fault may occur such as New Device Found. Press the Exit button SCP several times to get to main screen.
  - e. Use the Arrow Keys on the SCP to highlight the XW+6848 Device and press Enter (to reach the main System Status screen, press the Exit button several

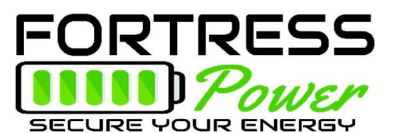

times from any screen which will keep backing out of the menu system until reaching the main System Status Screen. When in System Status screen, use the down arrow key to choose the XW+6848 device, press Enter). The XW+6848 Setup menu appears.

- f. To enter the "Advanced Settings" menu press simultaneously the Enter + up arrow + down arrow keys, then release all keys. The "Advanced Settings" option appears in the Setup menu. Use the arrow keys to highlight Advanced Settings and press Enter.
- g. Use the Arrow Keys to highlight "Multi-Unit Configuration" press Enter.
  - i. Use the arrow keys to highlight "Dev Number". Press Enter.
  - ii. The cursor should be on the Device Number [00]. Use the Arrow keys to set device to [01]. Press Enter to save setting.
  - iii. Press Exit to get back to "Advanced Settings" screen.
- h. Use the arrow keys to highlight "Charger Settings" and press Enter.
  - i. Use Arrow Keys to highlight "Batt Type" and Press Enter. Use Arrow Keys to change battery type to [Custom]. Press Enter.
  - ii. The Charger menu will now display "Custom Settings" as an option, use Arrow Keys to highlight "Custom Settings" and press Enter.
  - iii. In Custom Settings, the general procedure is to use the arrow keys to highlight the desired menu option, then Enter. The highlight shifts to the menu setting where the arrow keys are used to change the menu setting to the desired one. After the desired setting appears, press Enter to save the setting.
    - 1. With the above procedure set Eqlz Support to Disable
    - Set Bulk Voltage to 55.4 for 80% DoD (57.6 for 90%DoD 3000 cycles)
    - 3. Set Absorb Voltage to 55.4 for 80% DoD (57.6 for 90%DoD)
    - 4. Set Float Voltage to 54.4
    - 5. Set Batt Temp Comp to 0mV/C
  - iv. Press Exit to get back to Charger Settings Screen
    - 1. Set Battery Capacity to 200Ah (LFP-10) or 300Ah (LFP-15) or 360Ah (eVault 16.5)
    - 2. Set Max Chg Rate to 50%
    - 3. Set Charge Cycle to 2-Stage
    - 4. Set Default Batt Temp to Warm
    - 5. Set ReCharge Volts to 50
    - 6. Set Absorb Time to 2 min
    - 7. Press Exit to return to "Advanced Settings" Menu
- i. Press Exit until XW+6848 01 Setup menu is displayed
  - i. From the Setup Menu, set the following:
    - 1. Inverter Enabled
    - 2. Search Mode Disabled
    - 3. Grid Support Enabled
    - 4. Charger Enabled
    - 5. Force Chg None
    - 6. Equalize Disabled (if it appears on the menu)
    - 7. Mode Operating

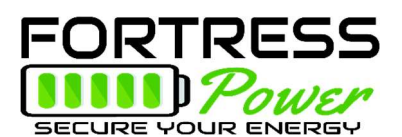

- j. From the Setup Screen highlight Advanced Settings and press Enter
  - i. Highlight the Inverter Settings Option and Press Enter
    - 1. From the Inverter Menu set Low Batt Cut Out to 48V
    - 2. Set LBCO Delay to 30s
    - 3. Set High Batt Cut Out to 61V for eVault or 63V for LFP-10 and LFP-15
  - ii. Use the Exit Button to get back to the Advanced Settings Menu, highlight Grid Support and press Enter.
    - From Grid Support Menu set Grid supp Volts to 59V (enhanced mode with Schneider Charge Controllers on Xanbus Network). For non-Xanbus/3<sup>rd</sup> Party Charge Controllers set to 54.0V
    - 2. Set Sell to Enabled
    - 3. Set Max Sell Amps to 27A
    - 4. Set Load Shave to Disabled
- k. Hit the Exit Button several times to get back to System Status screen.
  - i. At this point the AC 1 Grid Breakers can be turned on. The inverter will start-up and begin a charge cycle. The charging amps can be viewed on the SCP or on the Inverter display.
  - ii. Once the Inverter gets AC power from the grid, the load breaker can be turned on and bypass breakers put into normal mode (Bypass off, load breaker on).
  - iii. The inverter is now operating.
- I. With both the PV Input and Battery Breakers to the MPPT60-150 charge controller in the off position, the next step is to program the charge controller.
  - i. Turn the Charge Controller Main Battery Breaker (100A) on. The charge controller display should turn on and the SCP should register a new device (could show a fault).
  - ii. Highlight the new device (MPPT60) and Press Enter (Alternatively from the SCP System Status Menu press Enter, use the Arrow Keys to highlight MPPT60 and press Enter).
  - iii. From the MPPT60 Setup Menu, enter the Advanced Settings Menu by Simultaneously pressing Enter + arrow up + arrow down. Release buttons and "Advanced Settings" menu option should appear.
  - iv. Use Arrow Keys to highlight Advanced Settings and Press Enter.
  - v. Use the Arrow Keys to highlight Multi Unit Config and press Enter.
    - 1. From the Multi Menu use arrow keys to highlight Dev Number, press Enter
    - 2. Use Arrow Keys to set Dev Number to [01], press Enter
    - 3. Press Exit to get back to Advanced Settings Menu
  - vi. From the Advanced Settings Menu highlight Charger Settings and Press Enter.
    - 1. Use Arrow Keys to highlight "Batt Type" and Press Enter. Use Arrow Keys to change battery type to [Custom]. Press Enter.
    - 2. The Charger menu will now display "Custom Settings" as an option, use Arrow Keys to highlight "Custom Settings" and press Enter.

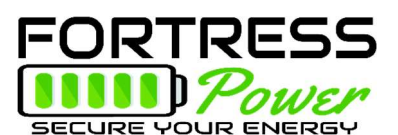

- 3. In Custom Settings, the general procedure is to use the arrow keys to highlight the desired menu option, then Enter. The highlight shifts to the menu setting where the arrow keys are used to change the menu setting to the desired one. After the desired setting appears, press Enter to save the setting.
  - a. With the above procedure set Eqlz Support to Off
  - b. Set Equalize Voltage to 55.4V
  - c. Set Bulk Voltage to 55.4 (57.6 for 90%DoD 3000 cycles)
  - d. Set Absorb Voltage to 55.4 (57.6 for 90%DoD)
  - e. Set Float Voltage to 54.4
  - f. Set Batt Temp Comp to 0mV/C
- 4. Press Exit to get back to Chrg Menu. From the Chrg Menu Set the Following:
  - a. Set Batt Capacity to 200Ah (LFP-10) or 300Ah (LFP-15) or 360Ah (eVault)
  - b. Set Max Chg Rate to 100%
  - c. Set Charge cycle to 3-Stage
  - d. Set ReCharge Volts to 50V
  - e. Set Absorb time to 2 min
  - f. Set Default Batt Temp to Warm
  - g. Set Batt Voltage to 48.0V
  - h. Press Exit Several times to get to System Status menu
- m. Turn on PV Breaker to Charge Controller. The Charge Controller should wake-up in several seconds. Confirm CC is producing power by checking the charge controller display screen (Battery Volts, PV Watts, and PV Amps should be displayed.
- n. After the charge cycle ends (2 minutes after charger enters absorb mode, use the SCP to check that the system is producing PV power and if the DC power is more than the load power, the inverter should be selling excess power to the grid (green kw led is blinking on inverter display).

#### 3. System Check:

- a. Turn off 60A AC breaker (Grid) in Power Distribution Panel (this shuts off AC power to inverter). Inverter should begin to immediately "invert" and continue supplying load panel with 120V/240V 60Hz.
- b. Shut off PV Disconnect, PV to charge controller breaker (now inverter is inverting only from batteries). Confirm 120V/240V 60Hz at Load Panel
- c. Turn on PV Disconnect
- d. Turn on 60A AC Breaker.
- e. Confirm battery reaches full charge and system begins selling AC back to AC1 panel once again. This could take up to 5 minutes after an AC1 failure).

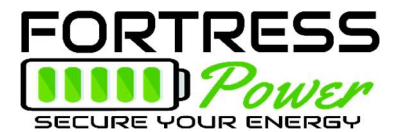

# Appendix

#### **Inverter/Charger Settings**

Parameter Setting for Fortress Battery with Schneider Conext XW+ Inverter

| Advanced Setting > Inverter Settings |                                |                               |  |  |
|--------------------------------------|--------------------------------|-------------------------------|--|--|
|                                      | 80% DoD, 6000 cycles           | 90% DoD, 3000 cycles          |  |  |
| Low Battery Cut Out                  |                                |                               |  |  |
| Voltage                              | 48V                            | 48 V                          |  |  |
| LBCO Hysteresis                      | 2.0                            | 2.0 V                         |  |  |
| LBCO Delay                           | 10 Sec                         |                               |  |  |
| High Battery Cut Out                 | LFP-10: 63 V                   |                               |  |  |
| Voltage                              | LFP-15: 63 V                   |                               |  |  |
|                                      | eVault: 61 V                   |                               |  |  |
| Search Watts                         | Default                        |                               |  |  |
| Search Delay                         | Default                        |                               |  |  |
| Charger Setting > Custom Setting     |                                |                               |  |  |
| Battery Type                         | Custom                         |                               |  |  |
| Control                              | 2StgNoFloat                    |                               |  |  |
| Bulk Voltage                         | 55.4 V                         | 57.6 V                        |  |  |
| MaxBulkCurrent                       | LFP-10: 50A per battery        | LFP-10: 80A per battery       |  |  |
|                                      | LFP-15: 50A per battery        | LFP-15: 80A per battery       |  |  |
|                                      | eVault 16.5: 100A per battery  | eVault 16.5: 150A per battery |  |  |
| Max Discharge Current                | LFP-10: 100A per battery       |                               |  |  |
|                                      | LFP-15: 100A per battery       |                               |  |  |
|                                      | eVault 16.5: 160A per battery  |                               |  |  |
| Battery Capacity                     | LFP-10: 200Ah per battery      |                               |  |  |
|                                      | LFP-15: 300Ah per battery      |                               |  |  |
|                                      | eVault 16.5: 360Ah per battery |                               |  |  |
| Max Charge Rate*                     | LFP-10: 50A per battery        | LFP-10: 80A per battery       |  |  |
|                                      | LFP-15: 50A per battery        | LFP-15: 80A per battery       |  |  |
|                                      | eVault 16.5: 100A per battery  | eVault 16.5: 150A per battery |  |  |
| Default Battery                      | Warm                           |                               |  |  |
| Temperature                          |                                |                               |  |  |
| Recharge Volts                       | 50.0 V **                      |                               |  |  |
| Grid Support Volts                   | 53.0 V                         |                               |  |  |
| Absorb Time                          | 2 Minutes                      |                               |  |  |
| Charge Block Start                   | Default                        |                               |  |  |
| Charge Block Stop                    | Default                        |                               |  |  |

Please reassess capacity and charge/discharge current settings, when Fortress battery quantities change.

\* Max Charge Rate  $\% = \frac{Battery Max Charge Current}{Inverter Maximum Output Charge Current} \times 100$ 

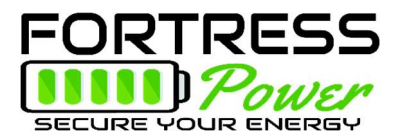

#### **MPPT Charge Controller Settings**

In a DC coupled system, solar controller(s) must be used to regulate the PV power and charge the batteries. Schneider offers two different MPPT Charge controller that are compatible with Fortress Lithium batteries.

Parameter Setting for Fortress LFP-10, LFP-15 and eVault 16.5 with Schneider XW+ MPPT 60/80

| Advanced Setting > Charger Setting |                                |                               |  |  |
|------------------------------------|--------------------------------|-------------------------------|--|--|
| Battery Type                       | Custom                         |                               |  |  |
| Custom Setting                     |                                |                               |  |  |
|                                    | 80% DoD, 6000 cycles           | 90% DoD, 3000 cycles          |  |  |
| EqIz Support                       | Disable                        |                               |  |  |
| Bulk Voltage                       | 55.4 V                         | 57.6 V                        |  |  |
| Absorb Voltage                     | 55.4 V                         | 57.6 V                        |  |  |
| Float Voltage                      | 54.4 V                         |                               |  |  |
| Battery Temperature                | 0mV/C                          |                               |  |  |
| Compensation                       |                                |                               |  |  |
| Battery Capacity                   | LFP-10: 200Ah per battery      |                               |  |  |
|                                    | LFP-15: 300Ah per battery      |                               |  |  |
|                                    | eVault 16.5: 360Ah per battery |                               |  |  |
| Max Charge Rate *                  | LFP-10: 50A per battery        | LFP-10: 80A per battery       |  |  |
|                                    | LFP-15: 50A per battery        | LFP-15: 80A per battery       |  |  |
|                                    | eVault 16.5: 100A per battery  | eVault 16.5: 150A per battery |  |  |
| Charge Cycle                       | Warm                           |                               |  |  |
| Recharge Volts                     | 52.0 V                         |                               |  |  |
| Absorb Time                        | 2 Minutes                      |                               |  |  |
| Default Battery                    | Warm                           |                               |  |  |
| Temperature                        |                                |                               |  |  |
| Battery Voltage                    | 48V                            |                               |  |  |
| (Auto-detected)                    |                                |                               |  |  |
| Aux Settings                       |                                |                               |  |  |
|                                    | Default                        |                               |  |  |

# Please reassess capacity and charge/discharge current settings, when Fortress battery quantities change.

#### \*\*The Parameter Setting for Grid Export:

In a DC coupled system, the **Enhanced Grid Support** mode with XW+ (including XW) automatically supplies PV power to the loads and any surplus power can be sold back to the grid. This mode of operation assures the batteries are kept as completely charged as possible. The Enhanced Grid Support is designed to improve lead acid systems' export performance. If your system is paired with Fortress Lithium Battery, please disable the Enhanced Grid Support, and set up the following parameters in XW+/XW.

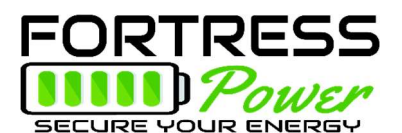

| Advanced Setting > Inverter Settings |                                          |  |
|--------------------------------------|------------------------------------------|--|
| Grid Support                         | 59.0 V – Enhanced or 53.0V non-Schneider |  |
|                                      | CC                                       |  |
| Recharge Volts                       | 50 V                                     |  |
| Max Sell Amps                        | **Total PV array/240V/inverter No.       |  |
| Advanced Setting > Charger Setting   |                                          |  |
| Recharge Volts                       | 52 V                                     |  |

\*\* For example, if the system has a 10 KW PV array and 2 of XW+ 5848 inverters, the Max Sell Amps per inverter will be 10,000W/240V/2 = 21A

### **Conext Battery Monitoring Settings**

The Schneider Conext Battery Monitoring provides a more accurate state of Charge (SOCS) reading for Fortress Lithium batteries.

Parameter Setting for Fortress LFP-10 & 15 battery with Schneider Conext Battery Monitor

| Setting             | Value                                   |
|---------------------|-----------------------------------------|
| Capacity            | LFP-10: 200A / LFP-15: 300A per battery |
| Discharge Rate      | 20 Hrs                                  |
| Nominal Temperature | 68 (20 °C)                              |
| Shunt Amps          | 500                                     |
| Shunt mV            | 50                                      |
| Self-Discharge      | 1%/Month                                |
| Discharge Floor     | 20%                                     |
| Float Voltage       | 54.0                                    |
| Float Amps          | 2 %                                     |
| Auto Sync Time      | 240 Sec                                 |
| Temperature Unit    | Celsius                                 |
| Back Light Timer    | 30 Sec                                  |
| Peukert Expo        | 1.05                                    |
| Charge Eff Mode     | Automatic                               |
| Temp Coefficient    | 0.5 % Ah/degree C                       |
| Default Temperature | 77 F (25 °C)                            |
| Sync Sensitivity    | 5                                       |
| Time Rem Filter     | Faster                                  |

Please reassess capacity and charge/discharge current settings, when Fortress battery quantities change.